## Como exportar meu Certificado Digital do Mozilla Firefox?

## 03/05/2024 16:29:57

## Imprimir artigo da FAQ

| Categoria:                                                                                                    | Certificado Digital Pessoal::Certificação digital | Votos:              | 0                        |
|----------------------------------------------------------------------------------------------------|---------------------------------------------------|---------------------|--------------------------|
| Estado:                                                                                                    | público (todos)                                   | Resultado:          | 0.00 %                   |
|                                                                                                    |                                                   | Última atualização: | Ter 03 Set 16:27:07 2019 |
|                                                                                                    |                                                   |                     |                          |
| Problema (público)                                                                                                    |                                                   |                     |                          |
| Como exportar meu Certificado Digital do Mozilla Firefox?                                                                                  |                                                   |                     |                          |
|                                                                                                    |                                                   |                     |                          |
| Solução (público)                                                                                                    |                                                   |                     |                          |
| IMPORTANTE: Antes de seguir, certifique-se que já emitiu seu Certificado<br>Digital, caso não, acesse [1]Como emitir Certificado Digital?. |                                                   |                     |                          |
| Emitido o Certificado Digital, podemos prosseguir com a Exportação.                                                                        |                                                   |                     |                          |
| 1: Selecione o botão "Abrir menu" conforme a imagem abaixo.                                                                                |                                                   |                     |                          |
| 2: Clique em "Opções".                                                                                                    |                                                   |                     |                          |
| 3: No menu da esquerda clique em "Avançado".                                                                                               |                                                   |                     |                          |
| 4: Escolha a opção "Certificados".                                                                                                    |                                                   |                     |                          |
| 5: Clique em "Ver certificados".                                                                                                    |                                                   |                     |                          |
| 6: Na aba "Seus certificados", selecione seu certificado e clique em "Backup".                                                             |                                                   |                     |                          |
| 7: Ao salvar seu certificado pessoal, será solicitado uma senha, digite e<br>confirme.                                                     |                                                   |                     |                          |
| [1] http://servicosti.sistemas.ufsc.br/publico/faq.xhtml?faq=5290                                                                          |                                                   |                     |                          |